# **About Your Audio System**

The audio system features AM/FM radio and the SiriusXM<sup>®</sup> Radio service<sup>\*</sup>. It can also play audio CDs, WMA/MP3/AAC files, Hard Disk Drive (HDD) audio<sup>\*</sup>, USB flash drives, and iPod, iPhone and *Bluetooth*<sup>®</sup> devices.

You can operate the audio system from the buttons and switches on the panel, the icons on the On Demand Multi-Use Display<sup>™</sup>, or the remote controls on the steering wheel.

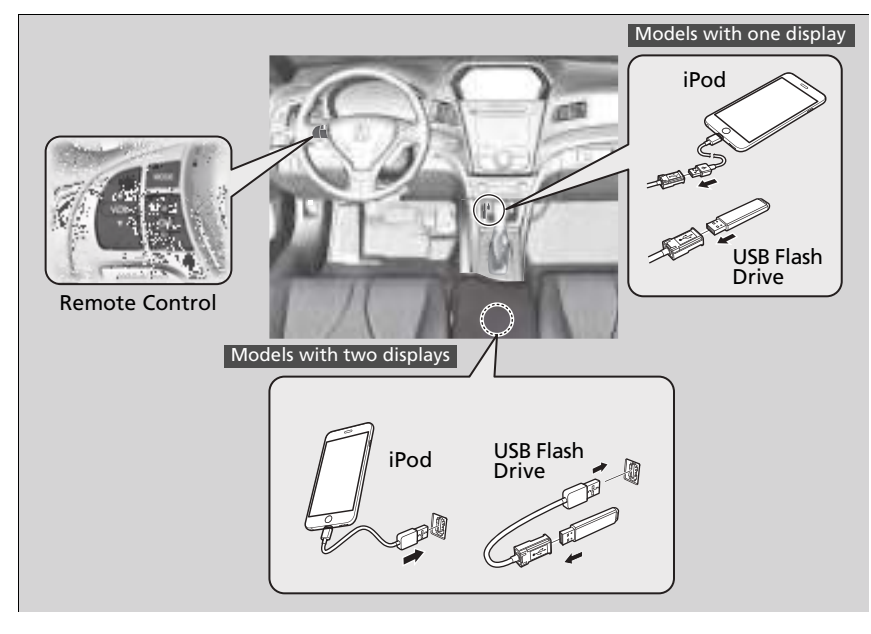

About Your Audio System

SiriusXM<sup>®</sup> Radio<sup>\*</sup> is available on a subscription basis only.

For more information on SiriusXM® Radio\*, contact a dealer.

General Information on the Audio System P. 291

SiriusXM® Radio\* is available in the United States and Canada, except Hawaii, Alaska, and Puerto Rico.

SiriusXM<sup>®</sup> is a registered trademark of SiriusXM Radio, Inc.

Video CDs, DVDs, and 3-inch (8-cm) mini CDs are not supported.

<code>iPod®</code>, <code>iPhone®</code> and <code>iTunes®</code> are trademarks of Apple Inc.

State or local laws may prohibit the operation of handheld electronic devices while operating a vehicle.

# **USB Adapter Cable\***

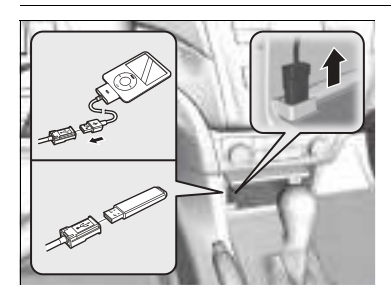

The USB adapter cable (0.5A) is for playing audio files on a USB flash drive, connecting a cellular phone, and charging devices.

- **1.** Unclip the USB connector and loosen the adapter cable.
- **2.** Install the iPod USB connector or the USB flash drive to the USB connector.

#### USB Adapter Cable\*

- Do not leave the iPod or USB flash drive in the vehicle. Direct sunlight and high temperatures may damage it.
- Do not use an extension cable with the USB adapter cable.
- Do not connect the iPod or USB flash drive using a hub.
- Do not use a device such as a card reader or hard disk drive, as the device or your files may be damaged.
- We recommend backing up your data before using the device in your vehicle.
- Displayed messages may vary depending on the device model and software version.

Under certain conditions, a device connected to the port may generate noise in the radio you are listening to.

# **USB** Port\*

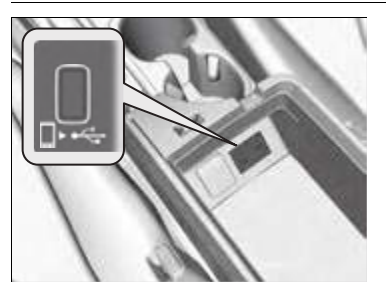

The USB port (2.4A) is for charging devices, playing audio files and connecting compatible phones with Apple CarPlay or Android Auto.

To prevent any potential issues, be sure to use an Apple MFi Certified Lightning Connector for Apple CarPlay, and for Android Auto, the USB cables should be certified by USB-IF to be compliant with USB 2.0 Standard.

#### ≫USB Port\*

- Do not leave the iPod or USB flash drive in the vehicle. Direct sunlight and high temperatures may damage it.
- We recommend that you use a USB cable if you are attaching a USB flash drive to the USB port.
- Do not connect the iPod or USB flash drive using a hub.
- Do not use a device such as a card reader or hard disk drive, as the device or your files may be damaged.
- We recommend backing up your data before using the device in your vehicle.
- Displayed messages may vary depending on the device model and software version.

### USB charge

The USB port can supply up to 2.4A of power. It does not output 2.4A unless requested by the device. For amperage details, read the operating manual of the device that needs to be charged.

Under certain conditions, a device connected to the port may generate noise in the radio you are listening to.

# **Auxiliary Input Jack**

Use the jack to connect a standard audio device.

### Models with one display

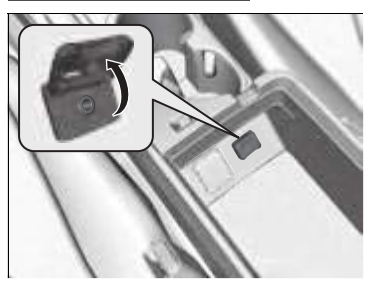

Models with two displays

- 1. Open the AUX cover.
- **2.** Connect a standard audio device to the input jack using a 1/8 inch (3.5 mm) stereo miniplug.
  - The audio system automatically switches to the AUX mode.

#### ➢Auxiliary Input Jack

### Models with one display

To switch to another mode, press the **MODE** button on the steering wheel or any of the audio mode buttons.

To return to the AUX mode, press the **MODE** button on the steering wheel or **AUX** button.

Connect a standard audio device to the input jack using a 1/8 inch (3.5 mm) stereo miniplug.

The audio system automatically switches to the AUX mode.

### Models with two displays

To switch to another mode or return to the AUX mode, press the **MODE** button on the steering wheel or select **Source** on the On Demand Multi-Use Display<sup>™</sup>.

# **Audio System Theft Protection**

The audio system is disabled when it is disconnected from the power source, such as when the battery is disconnected or goes dead. In certain conditions, the system may display a code entry screen. If this occurs, reactivate the audio system.

### Reactivating the audio system

- **1.** Set the power mode to ON.
- 2. Turn on the audio system.
- 3. Press and hold the audio system power button for more than two seconds.
  - The audio system is reactivated when the audio control unit establishes a connection with the vehicle control unit. If the control unit fails to recognize the audio unit, you must go to a dealer and have the audio unit checked.

# **Audio Remote Controls**

Allow you to operate the audio system while driving. The information is shown on the multi-information display.

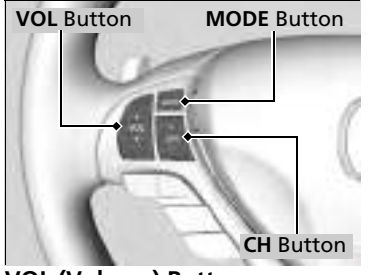

### MODE Button

Cycles through the audio modes as follows:

Models with one display  $FM1 \rightarrow FM2 \rightarrow AM \rightarrow CD \rightarrow AUX$ 

### Models with two displays

 $FM \rightarrow AM \rightarrow Sirius XM^{\circ} \rightarrow CD \rightarrow HDD^{*} \rightarrow USB/iPod/Apple CarPlay/Android Auto \rightarrow Bluetooth^{\circ} Audio \rightarrow Pandora^{\circ} \rightarrow AUX$ 

VOL (Volume) Button

**Press** To Increase the volume.

**Press T**: To decrease the volume.

### CH (Channel) Button

• When listening to the radio

**Press** +: To select the next preset radio station.

**Press** —: To select the previous preset radio station.

**Press and hold** +: To select the next strong station.

To select the next channel. (SiriusXM<sup>®\*</sup> only)

**Press and hold** To select the previous strong station. To select the previous channel. (SiriusXM<sup>®\*</sup> only)

- When listening to a CD, HDD\*, iPod, USB flash drive, or *Bluetooth*<sup>®</sup> Audio
  Press +: To skip to the next song.
  - **Press** —: To go back to the beginning of the current or previous song.
- When listening to a CD, HDD\*, USB flash drive, or *Bluetooth*<sup>®</sup> Audio
  Press and hold +: To skip to the next folder.
  Press and hold -: To go back to the previous folder.

➢Audio Remote Controls

Some mode appears only when an appropriate device or medium is used.

Depending on the *Bluetooth*<sup>®</sup> device you connect, some functions may not be available.

When listening to Pandora®\*
 Press +: To skip to the next track.
 Press and hold +: To select the next station.
 Press and hold :: To select the previous station.

\* Not available on all models

### Models with one display

To use the audio system function, the power mode must be in ACCESSORY or ON.

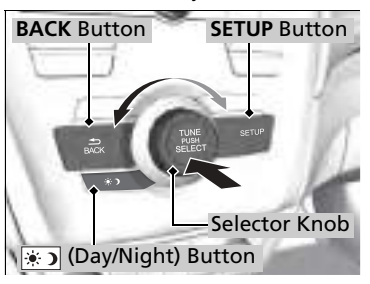

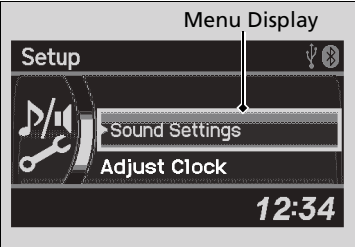

Use the selector knob or **SETUP** button to access some audio functions.

Press  $\bigotimes$  to switch between the normal and extended display for some functions.

Selector knob: Rotate left or right to scroll through the available choices. Press ♂ to set your selection.

SETUP button: Press to select any mode such as the RDS Information, Sound Settings, Play Mode, Resume/Pause, or Adjust Clock.

**BACK button:** Press to go back to the previous display.

(Day/Night) button: Press to change the audio/ information screen brightness. The brightness can be set differently for the day time and night time.

Pressing the button switches the modes between daytime and night time. Adjust the brightness using  $\bigcirc$ .

### Mudio System Basic Operation

These indications are used to show how to operate the selector knob.

Rotate  $\sqrt[n]{O}$  to select.

Press 🕹 to enter.

Press the **MODE**, (+), (-),  $(\land)$  or () button on the steering wheel to change any audio setting.

Audio Remote Controls P. 185

### Setup Menu Items

RDS Information P. 195
 Sound Settings P. 192
 Play Mode P. 198, 201, 207
 Resume/Pause P. 209
 Adjust Clock P. 110

# **Audio/Information Screen**

Displays the audio status and wallpaper. From this screen, you can go to various setup options.

### Switching the Display

Press **DISPLAY** button. Rotate  ${}^{\textcircled{O}}$  and select the mode from the three display modes.

Press 🕹.

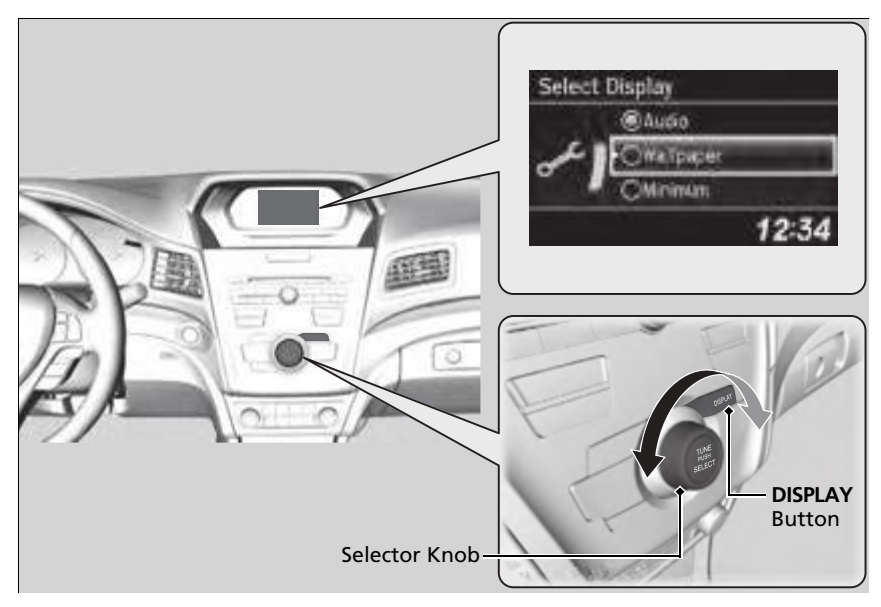

### Audio display

Shows the current audio information. Audio System Basic Operation P. 187

### Wallpaper

Shows a clock screen or an image you import. Wallpaper Setup P. 190

### Minimum display

Minimizes the display by only showing the clock and audio status on the display.

**SETUP** Button

# Adjusting the Sound

Selector Knob

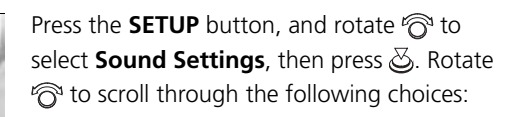

#### Adjusting the Sound

The **SVC** has four modes: **Off**, **Low**, **Mid**, and **High**. **SVC** adjusts the volume level based on the vehicle speed. As you go faster, audio volume increases. As you slow down, audio volume decreases.

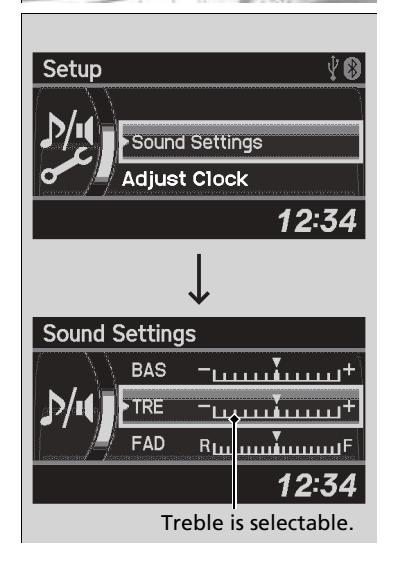

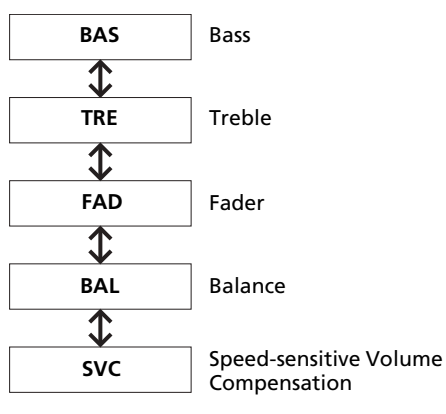

# **Display Setup**

You can change the brightness or color theme of the audio/information screen.

### Changing the Screen Brightness

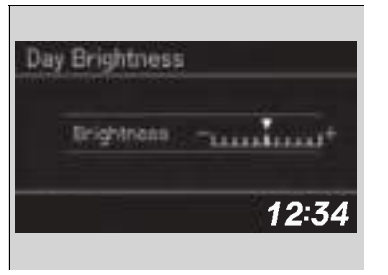

- 1. Press the **SETUP** button.
- 2. Rotate 🖗 to select Display Setup, then press 🖉.
- 3. Rotate <sup>r</sup><sup>™</sup> to select **Brightness**, then press ⊗.
- **4.** Rotate <sup>i</sup><sup></sup><sup>™</sup> to adjust the setting, then press <u>⊗</u>.

### Changing the Screen's Color Theme

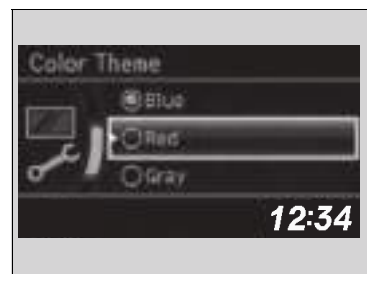

- 1. Press the SETUP button.
- 2. Rotate 🗇 to select **Display Setup**, then press 🕗.
- 3. Rotate 🛜 to select Color Theme, then press ö.
- Rotate <sup>I</sup><sup>™</sup> to select the setting you want, then press <sup>™</sup>.

# **Playing AM/FM Radio**

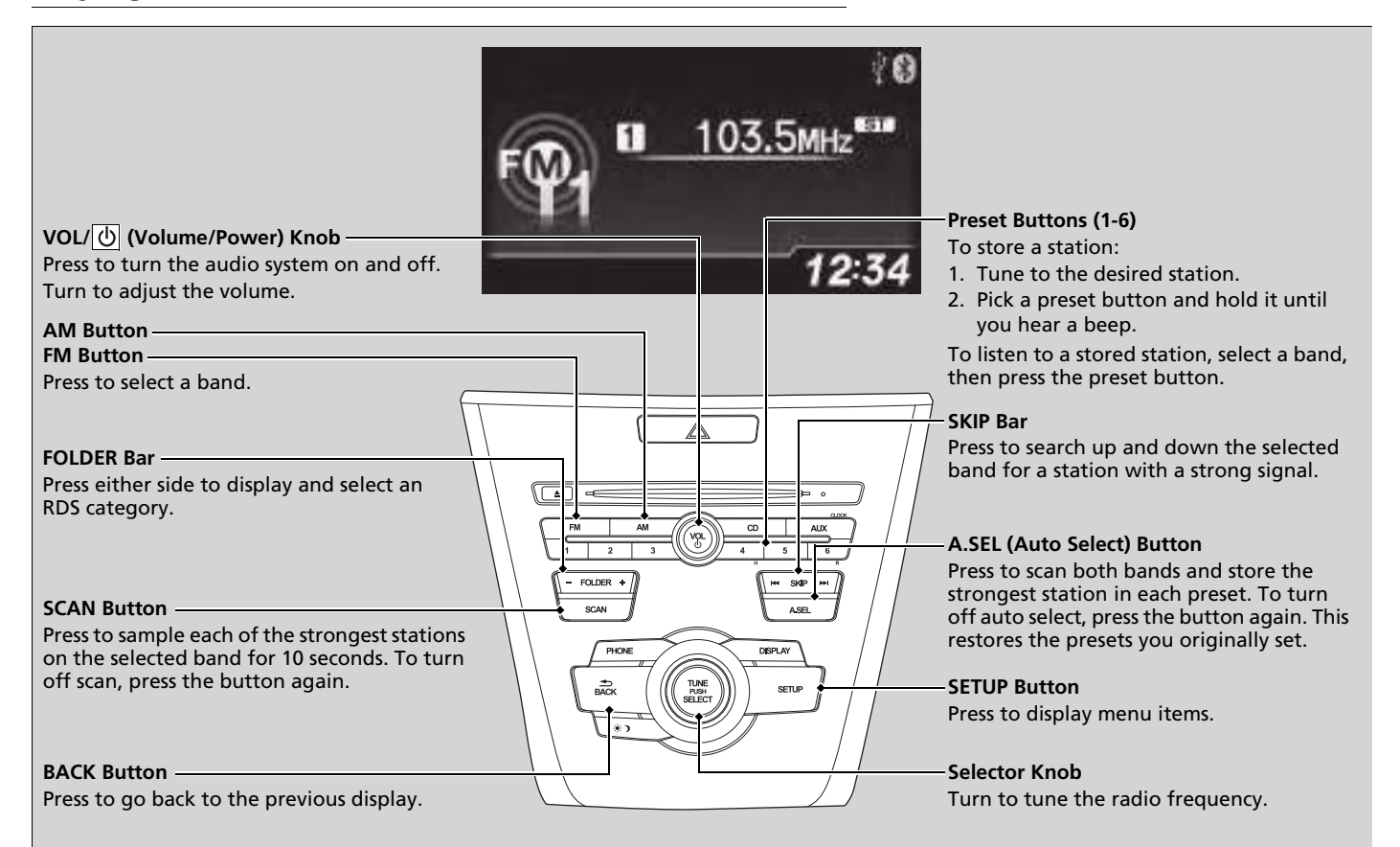

### Radio Data System (RDS)

Provides text data information related to your selected RDS-capable FM station.

### RDS Information

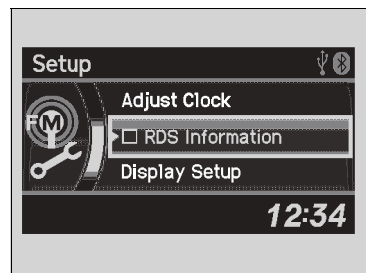

- **1.** Press the **SETUP** button and rotate  ${}^{l}\overline{O}^{a}$  to select **RDS Information**.
- 2. Each time you press ঊ, the RDS Information switches between on and off.

### ▶ Playing AM/FM Radio

The **ST** indicator appears on the display indicating stereo FM broadcasts. Stereo reproduction in AM is not available.

Switching the Audio Mode Press the **MODE** button on the steering wheel. **Audio Remote Controls** P. 185

You can store 6 AM stations and 12 FM stations into the preset button memory. FM1 and FM2 let you store 6 stations each.

Auto Select function scans and stores up to 6 AM stations and 12 FM stations with a strong signal into the preset button memory.

### ■ To find an RDS station from your selected program category

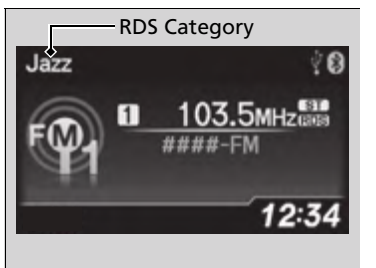

- 1. Press the **FOLDER** bar to display and select an RDS category.
- **2.** Use **SKIP** or **SCAN** to select an RDS station.

If you do not like the stations auto select has stored, you can manually store your preferred frequencies.

# **Playing a CD**

Your audio system supports audio CDs, CD-Rs and CD-RWs in either MP3, WMA or AAC format. With the CD loaded, press the **CD** button.

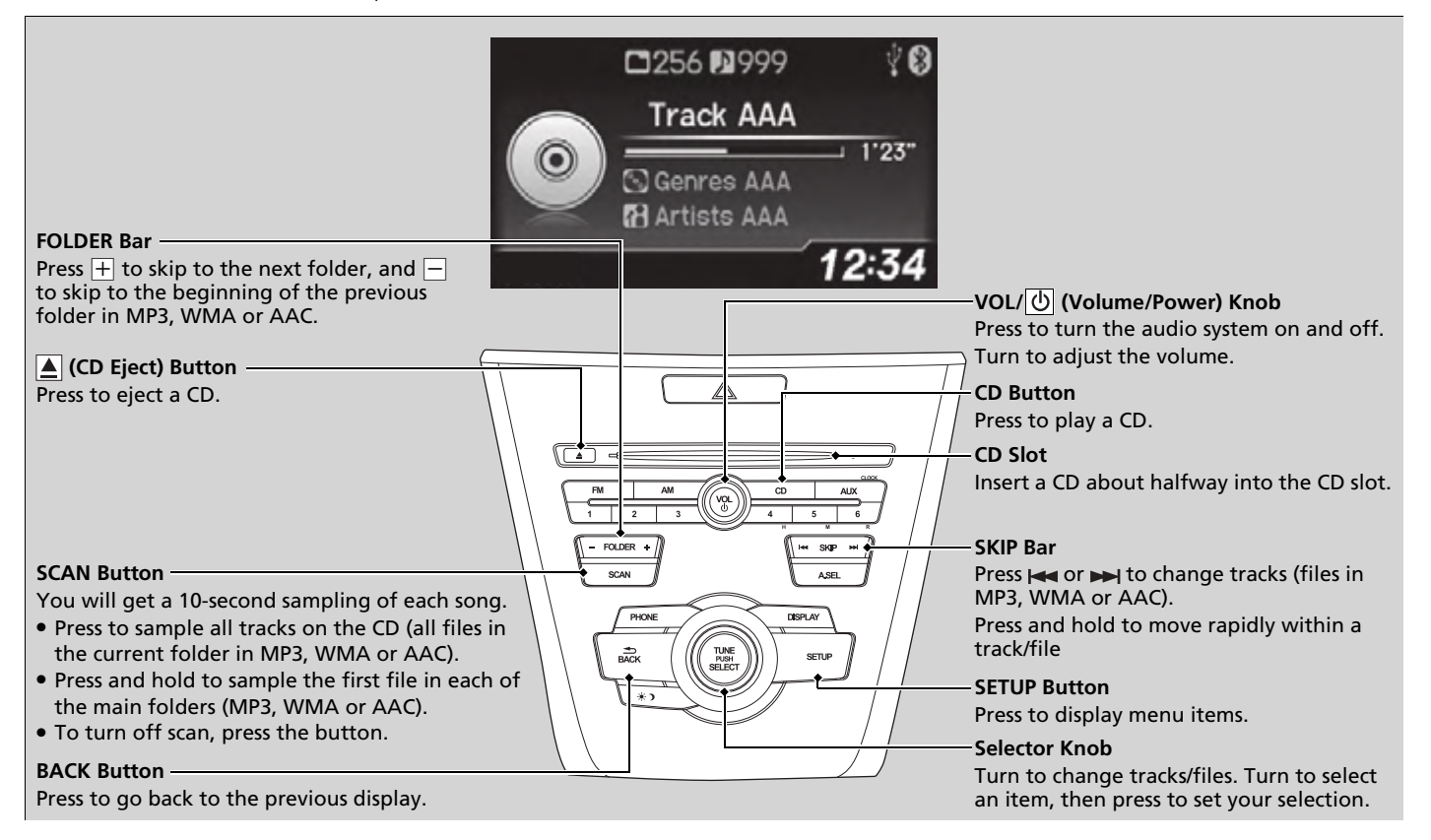

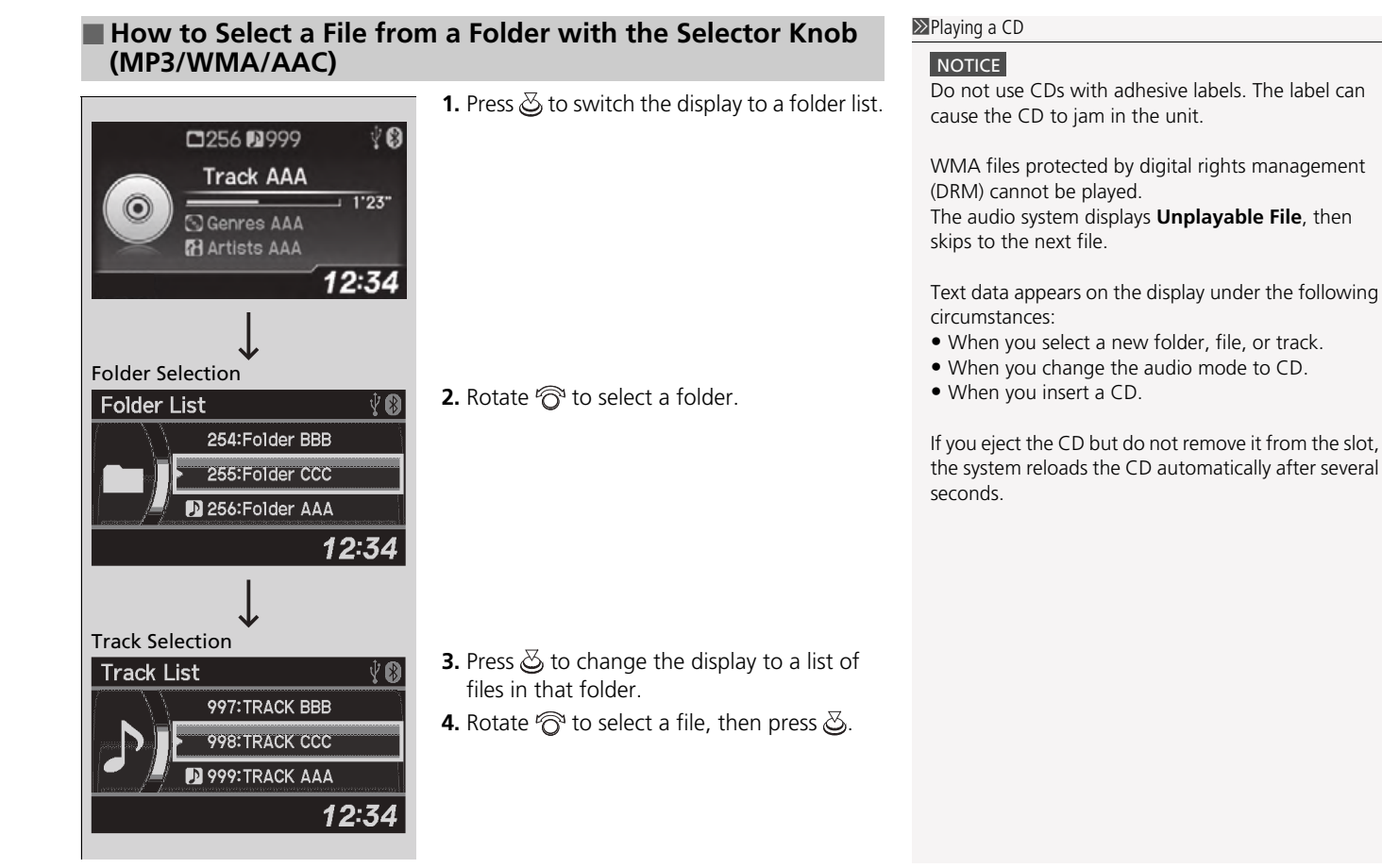

### How to Select a Play Mode

You can select repeat and random modes when playing a track or file. **1.** Press the **SETUP** button

Setup Sound Settings Play Mode [Normal] Adjust Clock 12:34 Play Mode Play Mode Play Mode Wormal Play Co Repeat One Track Co Repeat One Folder 12:34

- 2. Rotate 🛜 to select Play Mode, then press &.
- **3.** Rotate  $\bigcirc$  to select a mode, then press  $\bigotimes$ .

### ■ To turn off a play mode

- 1. Press the **SETUP** button.
- **2.** Rotate ô to select **Play Mode**, then press o.
- 3. Rotate 🖓 to select Normal Play, then press 🖉.

#### ➢How to Select a Play Mode

Press the **BACK** button to go back to the previous display, and press the **SETUP** button to cancel this setting mode.

Play Mode Menu Items

Normal Play

**Repeat One Track**: Repeats the current track/file(s). **Repeat One Folder** (MP3/WMA/AAC): Repeats all files in the current folder.

Random in Folder (MP3/WMA/AAC): Plays all files in the current folder in random order. Random All: Plays all tracks/files in random order.

# Playing an iPod

Using your USB connector, connect the iPod to the USB adapter cable, then select the USB mode.

USB Adapter Cable\* P. 181

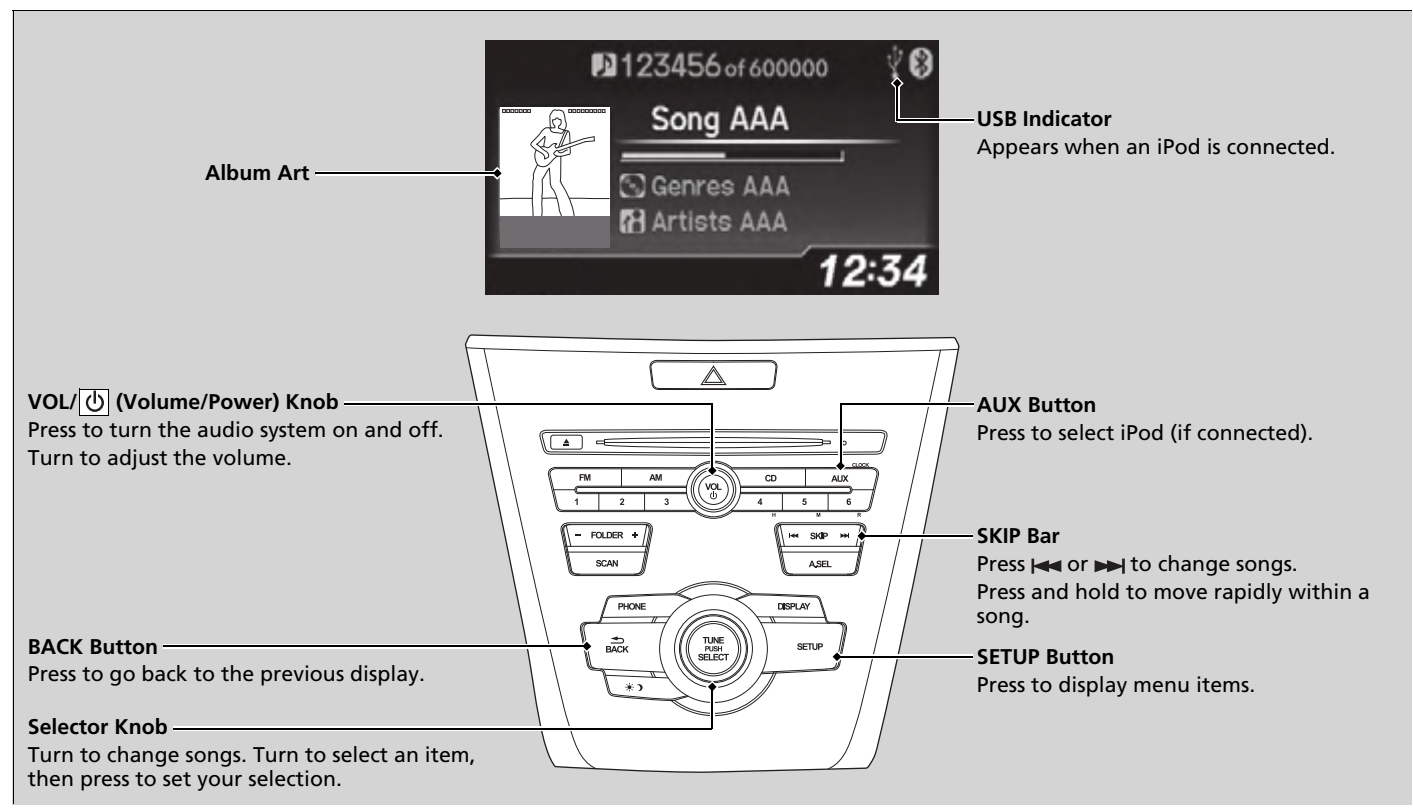

\* Not available on all models

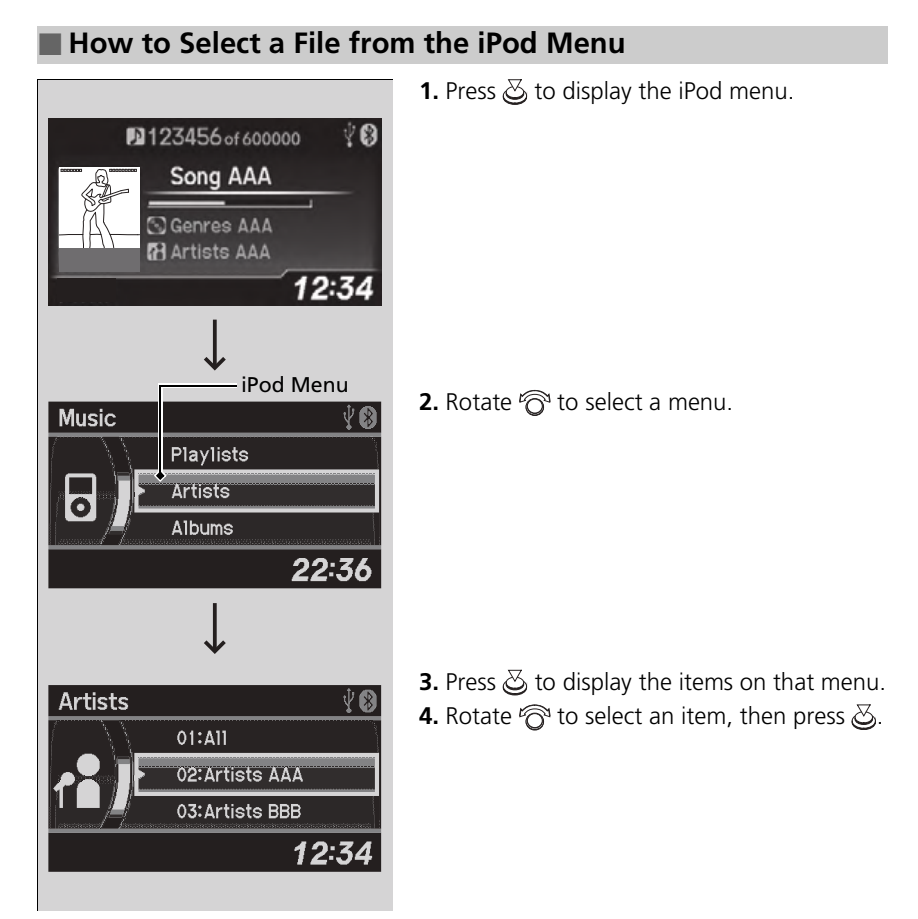

#### ➢Playing an iPod

Available operating functions vary on models or versions. Some functions may not be available on the vehicle's audio system.

If there is a problem, you may see an error message on the audio/information screen.

IPod/USB Flash Drive P. 283

### How to Select a Play Mode

You can select repeat and shuffle modes when playing a file.

- Setup Sound Settings Play Mode [ Normal ] Adjust Clock 12:34 Play Mode Play Mode Play Mode Play Mode Play Mode Correl Play Normal Play Repeat Off Correl Correct 12:34
- **1.** Press the **SETUP** button.

- 2. Rotate ô to select Play Mode, then press
- **3.** Rotate  $\bigcirc$  to select a mode, then press  $\bigotimes$ .

### To turn off a play mode

- 1. Press the SETUP button.
- 2. Rotate 🗇 to select Play Mode, then press 🕹.
- **3.** Rotate  $\bigcirc$  to select **Normal Play**, then press  $\bigotimes$ .

#### ➢How to Select a Play Mode

Play Mode Menu Items Normal Play Repeat Off: Turns off the repeat mode. Repeat One Track: Repeats the current track. Shuffle Off: Turns off the shuffle mode. Shuffle: Plays all available files in a selected list (playlists, artists, albums, songs, genres, or composers) in random order.

**Shuffle Albums**: Plays all available albums in a selected list (playlists, artists, albums, songs, genres, or composers) in random order.

## iPhone use only Playing Pandora<sup>®\*1</sup>

Activate Pandora<sup>®</sup>, and connect the iPhone using your USB connector to the USB adapter cable, then press the **AUX** button.

USB Adapter Cable \* P. 181

#### ➢Playing Pandora<sup>®\*1</sup>

Pandora®, the Pandora logo, and the Pandora trade dress are trademarks or registered trademarks of Pandora Media, Inc., used with permission. Pandora is currently available exclusively in the United States.

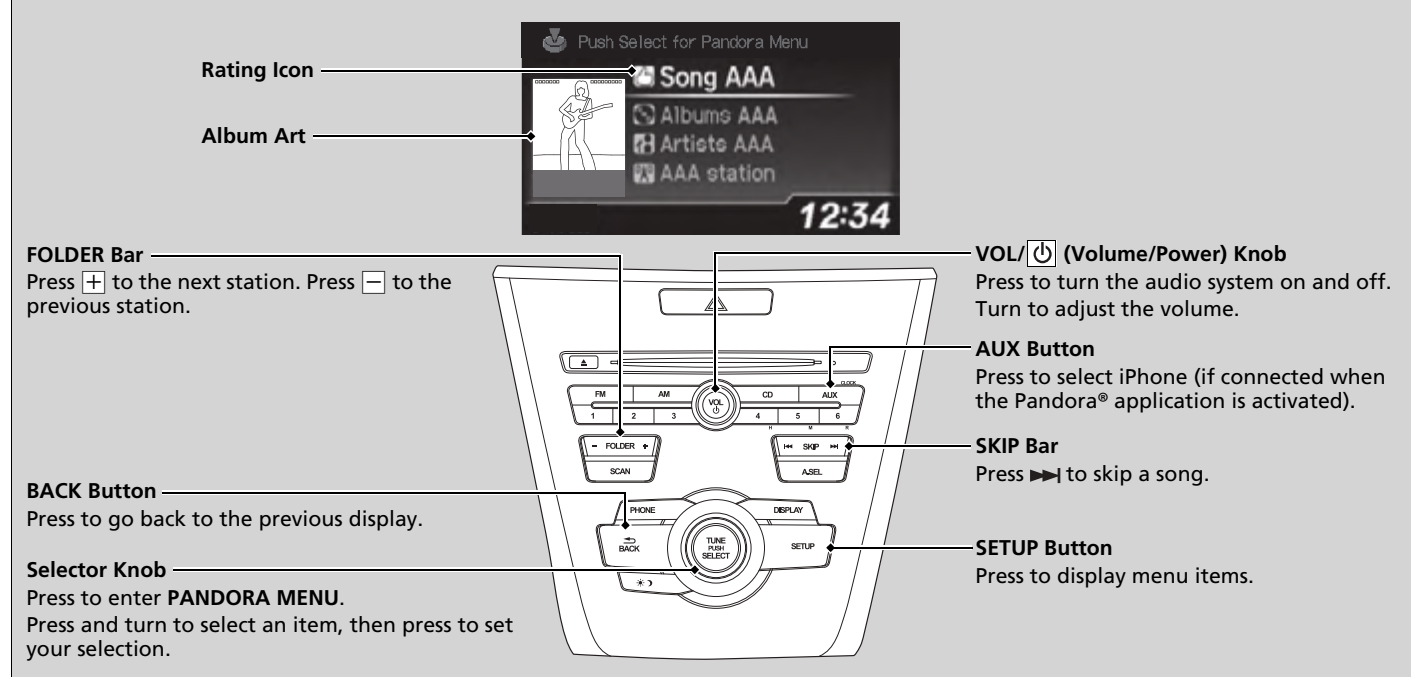

\*1:Available only on U.S. models.

\* Not available on all models

### Pandora<sup>®</sup> Menu

You can operate some of the Pandora menu items from your vehicle's audio system. The available items are:

- Station List (QuickMix is also available)
- Like
- Dislike
- Resume/Pause
- SKIP
- Bookmark This Song
- Bookmark This Artist

### Operating a menu item

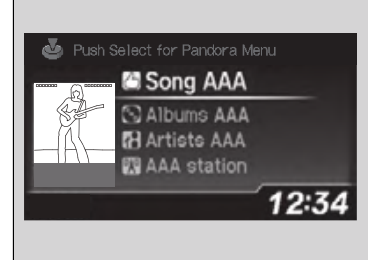

- **1.** Press 🕹 to display the **Pandora Menu**.
- **2.** Rotate 🛜 to select a menu.
- **3.** Press o to display the items on that menu.

#### ➢Playing Pandora<sup>®\*1</sup>

To find out if your phone is compatible with this feature, visit *www.handsfreelink.com/Acura*, or call 1-888-528-7876.

To use this service in your vehicle, the Pandora® app must first be installed on your phone. Visit *www.pandora.com.* for more information.

Pandora<sup>®</sup> is free, personalized radio that plays music and comedy you'll love. Just start with the name of one of your favorite artists, songs, comedians or composers and Pandora<sup>®</sup> will create a custom station that plays similar tracks. Pandora<sup>®</sup> also features hundreds of genre stations ranging from Dubstep to Smooth Jazz to Power Workout.

If you cannot operate Pandora® through the audio system, it may be streaming through *Bluetooth*® Audio. Make sure Pandora® mode on your audio system is selected.

#### ≫Pandora<sup>®</sup> Menu

Available operating functions vary on software versions. Some functions may not be available on the vehicle's audio system.

If there is a problem, you may see an error message on the audio/information screen.

**Pandora®** P. 286

Pandora® may limit the total number of skips allowed on the service. If you dislike a track after the skip limit has been reached, your feedback will be saved but the current track will continue to play.

Feature

Continued

# Playing a USB Flash Drive

Your audio system reads and plays sound files on a USB flash drive in either MP3, WMA or  $AAC^{*1}$  format.

Connect your USB flash drive to the USB adapter cable, then press the **AUX** button.

USB Adapter Cable\* P. 181

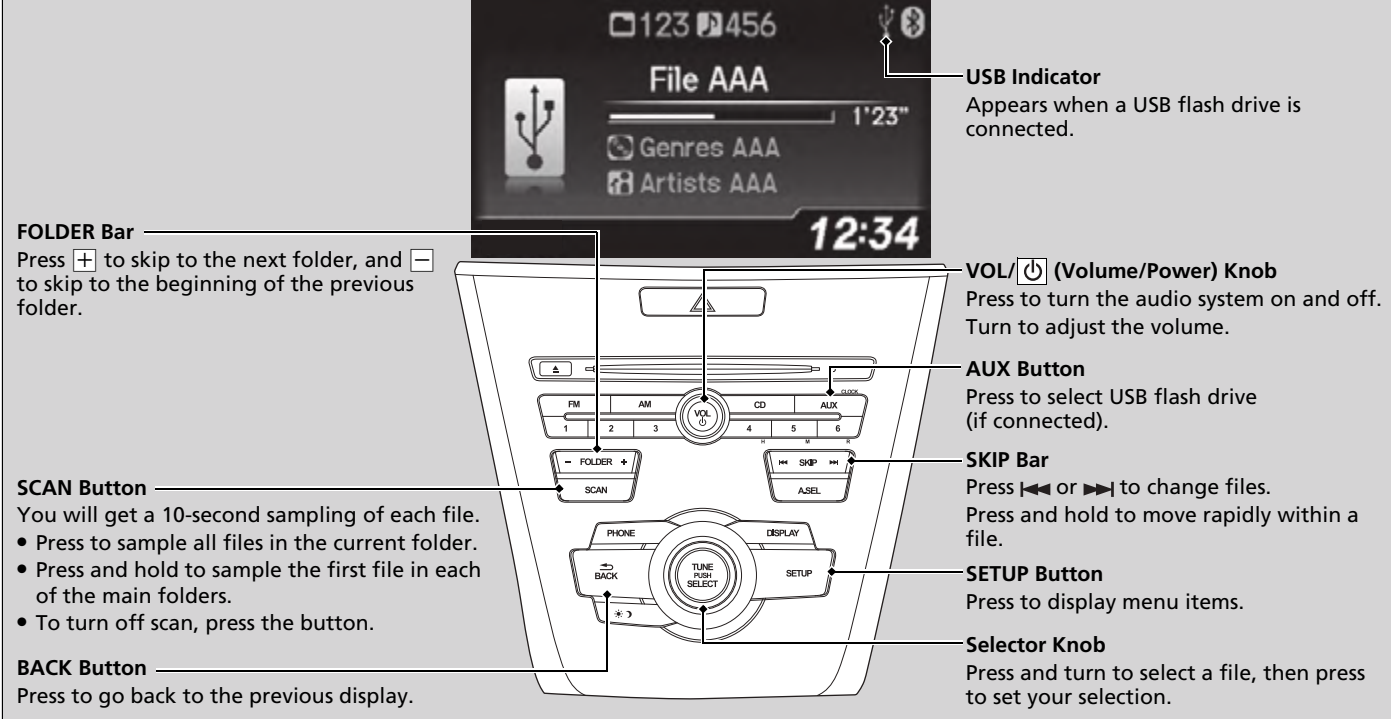

\*1:Only AAC format files recorded with iTunes are playable on this unit.

\* Not available on all models

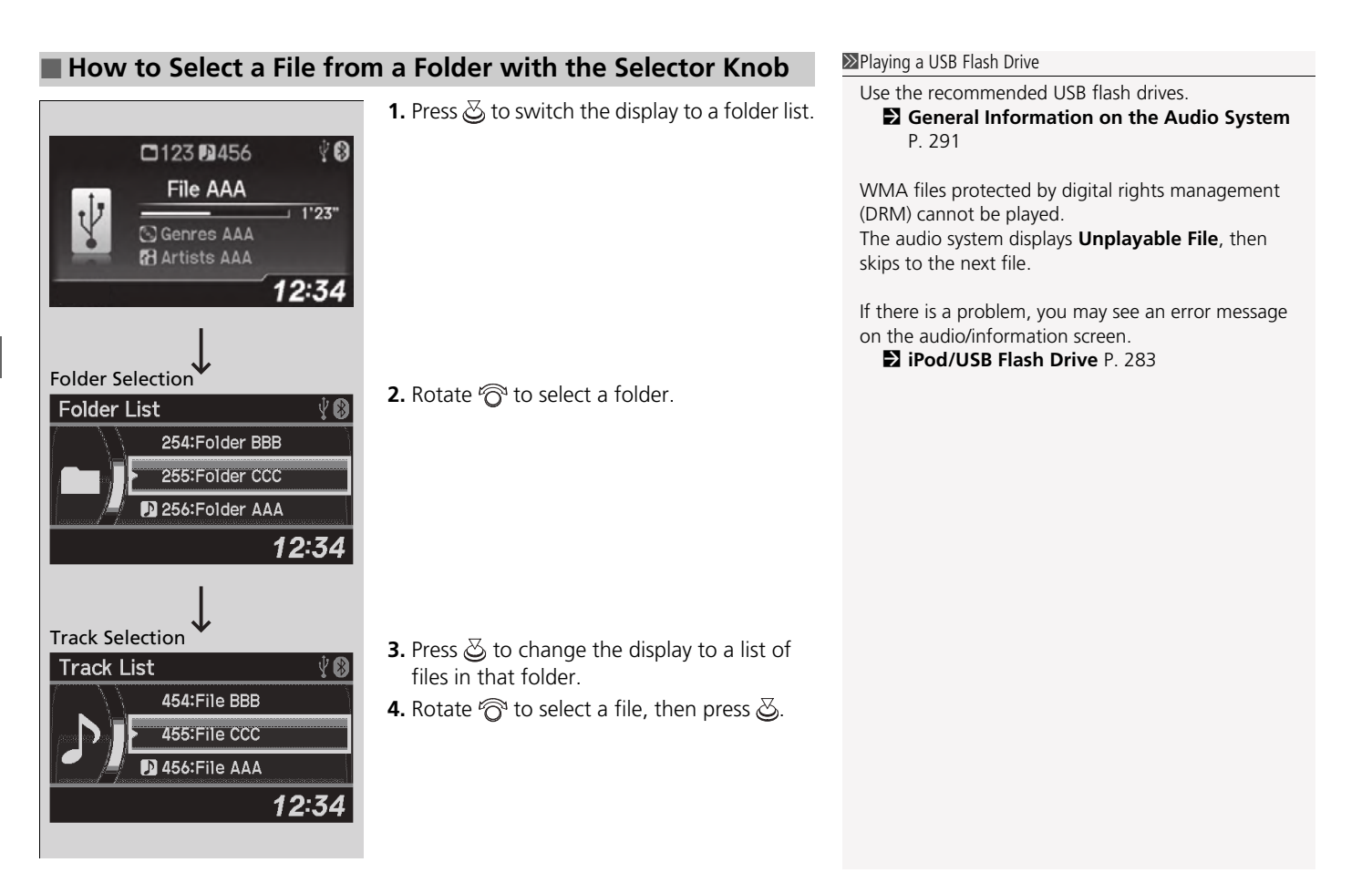

### How to Select a Play Mode

You can select repeat and random modes when playing a file(s).

- Setup Sound Settings Play Mode [Normal] Adjust Clock 12:34 Play Mode Play Mode Normal Play Normal Play Normal Play Con Repeat One Track Con Repeat One Folder 12:34
- 1. Press the SETUP button.

- 2. Rotate ô to select Play Mode, then press
- **3.** Rotate  $\bigcirc$  to select a mode, then press  $\bigotimes$ .

### To turn off a play mode

- 1. Press the SETUP button.
- 2. Rotate 🗇 to select Play Mode, then press 🕹.
- **3.** Rotate  $\bigcirc$  to select **Normal Play**, then press  $\bigotimes$ .

#### How to Select a Play Mode

Play Mode Menu Items Normal Play Repeat One Track: Repeats the current file. Repeat One Folder: Repeats all files in the current folder.

**Random in Folder**: Plays all files in the current folder in random order.

Random All: Plays all files in random order.